# Legal & General America | Digital Application Platform | July 2020 Preferences and Email Options Available

### What it does:

- New Preferences options allow GAs to assign multiple email addresses to receive notifications by function (Application Journey, Underwriting, Final Decision).
- Reminder: In this section the GA can also select whether the applicant is to receive final decisions directly from LGA.

### How to update Preferences:

- Click on the down arrow located next to the name in the upper right corner.
- Select Partner Preferences.

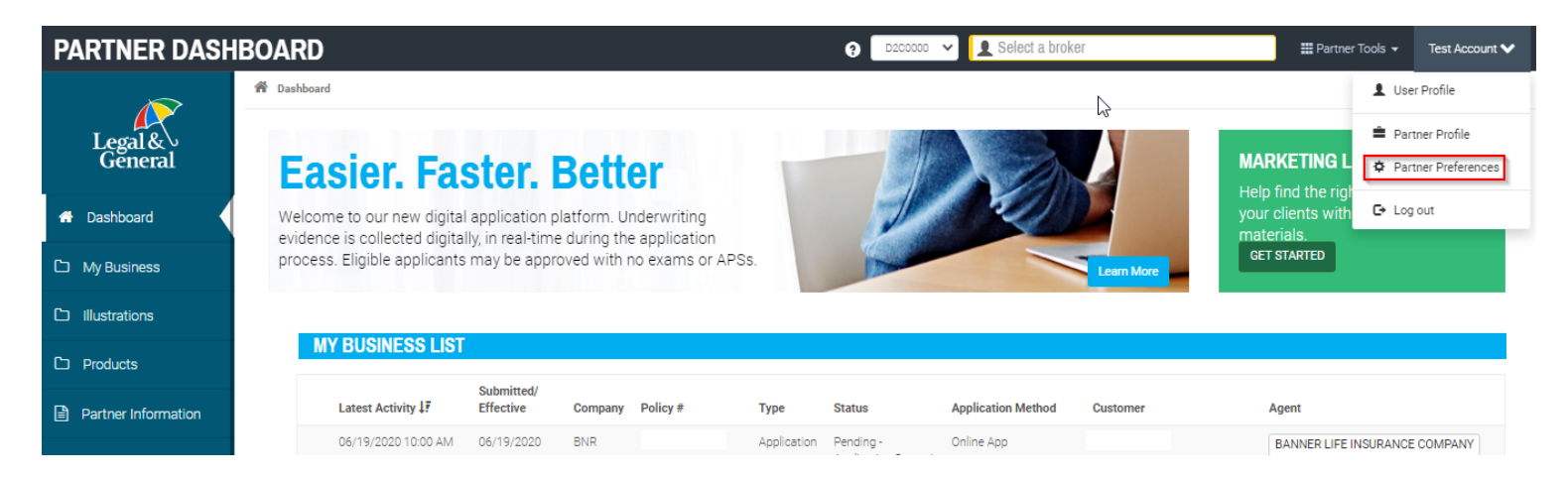

• Click on the green **Digital Application Preferences** button.

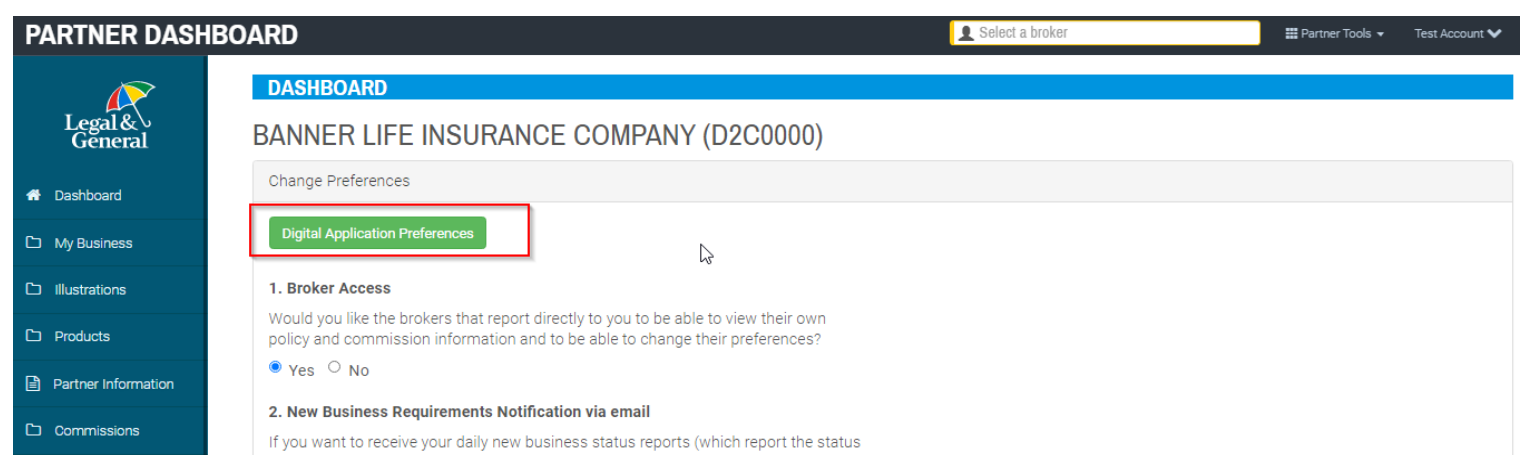

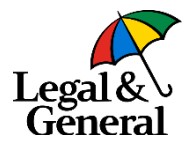

## How to update Default Email Preferences:

- The **Online Applications** screen opens.
- The GA can choose one or multiple email addresses (up to 10) to receive notifications during the Application Journey, Underwriting and Final Decision. Note: each email address entered will receive the same notification by function.

| nline Applications | Save Discard                                                                                                    |
|--------------------|----------------------------------------------------------------------------------------------------|
|                    | The following settings will only apply to digital application policies. Once the change is made, this will apply to all going forward.           |
|                    | Default Email Preferences                                                                                                    |
|                    | Set default email(s) for different stages throughout the application process. If none are provided the emails will be sent to: agency@agency.com |
|                    | Application Journey                                                                                                    |
|                    | Communications sent prior to client signing and submitting the application:                                                                      |
|                    | Test@gmail.com                                                                                                    |
|                    | Communications sent during the underwriting process to collect additional information or case management updates:                                |
|                    |                                                                                                    |
|                    | Note: These notifications will not be sent for instant decision cases.                                                                           |
|                    | Decision Made                                                                                                    |
|                    | Communications sent when a decision is made on a case:                                                                                           |
|                    | Test@gmail.com 🕒                                                                                                    |
|                    |                                                                                                    |

• Click the **Plus sign symbol** to add more emails within each section.

| Application Journey                                                         |   |  |  |
|-----------------------------------------------------------------------------|---|--|--|
| Communications sent prior to client signing and submitting the application: |   |  |  |
| Test@gmail.com                                                              | × |  |  |
| Enter Email                                                                 | × |  |  |
| Enter Email                                                                 | ו |  |  |

## How to update Final Decision Preferences:

- Within the **Online Applications** screen scroll to the bottom section.
- Options include what information and how it will be displayed to the applicant during Final Decision. Customizations may apply to the offer screen, email, or text (SMS) depending on which forms of communication have been opted into.

#### **Final Decision Preferences**

#### **Final Decision Offer Screen**

When a decision on a case is made, the client will be directed to a screen that displayed their final offer including premium and a reason for the decision if applicable.

- $\bigcirc$   $\;$  Show client offer screen.
- Only show my client the offer screen for policies that are approved as applied for. For 'other than applied for' cases, we will only show the policy has been approved. We will not display the premium or a reason.
- Do not show client an offer screen.

#### **Final Decision Email**

After a final decision is made, we will send the client an email with their offer including final premium and a reason for the decision, if applicable.

- O Send my client an email for any decision made including those that are 'other than applied for'.
- Only send my client an email for policies that are approved as applied. For 'other than applied for', we will only show the policy has been approved; we will not display the premium or a reason.
- O Do not send my client an email when a final decision has been made.

#### **Final Decision SMS**

If the client has opted in for SMS, once a final decision is made, we will send them a notification about the policy decision.

- $\odot$  Send my client an SMS for any decision made including those that are 'other than applied for'.
- Only send my client an SMS if the policy is approved as applied. For 'other than applied for', we will only show the policy has been approved; we will not display the premium or reason.
- $\bigcirc$   $\,$  Do not send my applicant an SMS when a final decision has been made.
- Click **Save** at top right of the screen to update preferences. Changes will apply to all digital applications going forward.

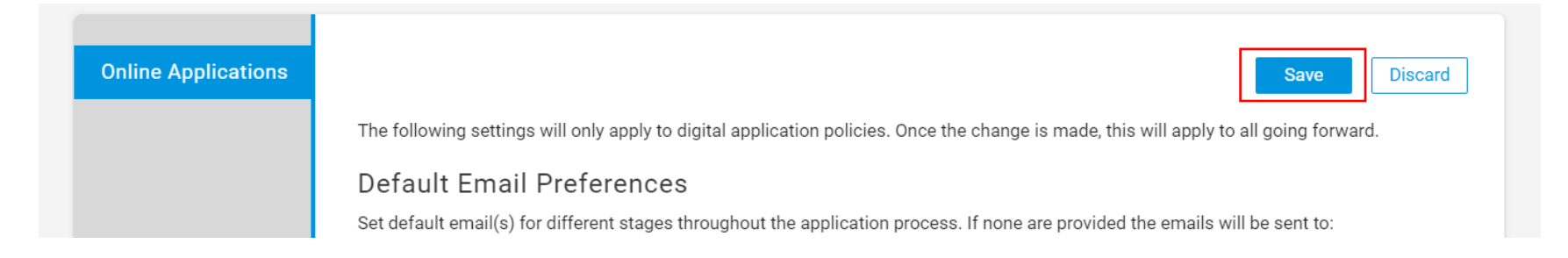